**D** bit warden Hilfezentrum Artikel

### PASSWORD MANAGER > VAULT BASICS

# Dateianhänge

Ansicht im Hilfezentrum: https://bitwarden.com/help/attachments/

### Dateianhänge

Dateien können über jede Bitwarden-App an Tresorobjekte angehängt werden. Ein einzelner Dateianhang muss 500 MB (100 MB beim Hochladen von Mobilgeräten) oder kleiner sein.

Bezahlte Benutzer und Mitglieder bezahlter Organisationen verfügen über 1 GB verschlüsselten Speicherplatz für Dateianhänge. Mehr Speicherplatz kann in Schritten von 1 GB erworben werden.

#### (i) Note

Anhänge zu einzelnen Tresorartikeln und allen Sendungen nutzen den individuellen Speicherplatz, der von Premium-Abonnements oder Organisationen gewährt wird. Anhänge zu unternehmenseigenen Elementen verwenden gemeinsam genutzten organisatorischen Speicherplatz. Erfahre, wie du Speicherplatz hinzufügst.

#### Datei hochladen

So fügen Sie eine Datei an ein Tresorelement an:

#### ⇒Web-Tresor

So fügen Sie eine Datei aus der Web-App hinzu:

- 1. Wählen Sie das Menü : **Optionen** für das Element, an das die Datei angehängt werden soll.
- 2. Wählen Sie 🔊 Anhänge aus der Dropdown-Liste aus.
- 3. Suchen Sie im Bereich "Anhänge"... nach Ihrer Datei.
- 4. Klicken Sie auf die Schaltfläche Speichern.

Sobald an ein Tresorelement eine Datei angehängt ist, wird durch Auswahl von 🗞 Anhängen aus dem Menü : Optionen auch eine Liste der angehängten Dateien angezeigt.

#### ⇒Browser-Erweiterung

So fügen Sie eine Datei aus der Browsererweiterung hinzu:

- 1. Öffnen Sie das Element, an das die Datei angehängt werden soll, und wählen Sie die Schaltfläche Bearbeiten.
- 2. Wählen Sie 📎 Anhänge.
- 3. Suchen Sie im Bereich "Anhänge"... nach Ihrer Datei.
- 4. Klicken Sie auf die Schaltfläche Speichern.

Sobald an ein Tresorelement eine Datei angehängt ist, wird durch Auswahl von 📎 Anhänge von auch eine Liste der angehängten Dateien angezeigt.

#### ⇒Handy

So fügen Sie eine Datei aus der mobilen App hinzu:

1. Öffnen Sie das Element, an das die Datei angehängt werden soll, und wählen Sie die : Menütaste.

#### 2. Wählen Sie 📎 Anhänge.

3. Wählen Sie im Bereich "Anhänge" die Schaltfläche "Datei auswählen" und suchen Sie nach Ihrer Datei.

4. Klicken Sie auf die Schaltfläche Speichern.

Sobald an ein Tresorelement eine Datei angehängt ist, wird durch Auswahl von 🗞 Anhängen aus der Dropdown-Liste des : Menüs auch eine Liste der angehängten Dateien angezeigt.

#### ⇒PC

So fügen Sie eine Datei aus der Desktop-App hinzu:

- 1. Öffnen Sie das Element, an das die Datei angehängt werden soll, und wählen Sie die Schaltfläche Bearbeiten.
- 2. Wählen Sie 📎 Anhänge.
- 3. Suchen Sie im Bereich "Anhänge"... nach Ihrer Datei.
- 4. Klicken Sie auf die Schaltfläche Speichern.

Sobald an ein Tresorelement eine Datei angehängt ist, wird durch Auswahl von 📎 Anhänge von auch eine Liste der angehängten Dateien angezeigt.

#### ⇒Kommandozeile

Verwenden Sie bw create attachment, um eine Datei an ein vorhandenes Tresorelement anzuhängen, zum Beispiel:

### Bash bw create attachment --file /path/to/myfile.ext --itemid <itemid>

Weitere Informationen finden Sie in der Bitwarden CLI-Dokumentation.

#### Datei herunterladen

So laden Sie einen Dateianhang herunter:

#### ⇒Web-Tresor

So laden Sie einen Anhang aus der Web-App herunter:

- 1. Wählen Sie das Menü : Optionen für das Element aus, von dem Sie den Anhang herunterladen möchten.
- 2. Wählen Sie 🔪 Anhänge aus der Dropdown-Liste aus.
- 3. Wählen Sie den herunterzuladenden Anhang aus.

#### **∂** Tip

Wenn Ihre Datei ein PDF ist, wird sie direkt im Browser geöffnet, anstatt zuerst heruntergeladen zu werden!

#### ⇒Browser-Erweiterung

So laden Sie einen Anhang von der Browsererweiterung herunter:

- 1. Öffnen Sie das Element mit dem Anhang zum Herunterladen.
- 2. Scrollen Sie zum Abschnitt Anhänge und wählen Sie die Schaltfläche 🕁 Herunterladen für das herunterzuladende Element.

#### ⇒Handy

So laden Sie einen Anhang von der mobilen App herunter:

- 1. Öffnen Sie das Element mit dem Anhang zum Herunterladen.
- 2. Scrollen Sie zum Abschnitt Anhänge und wählen Sie die Schaltfläche 🕁 Herunterladen für das herunterzuladende Element.

#### ⇒PC

So laden Sie einen Anhang von der Desktop-App herunter:

- 1. Öffnen Sie das Element mit dem Anhang zum Herunterladen.
- 2. Scrollen Sie zum Abschnitt Anhänge und wählen Sie die Schaltfläche 🕁 Herunterladen für das herunterzuladende Element.

#### ⇒Kommandozeile

Verwenden Sie den bw get -Anhang, um eine Datei herunterzuladen, zum Beispiel:

#### Bash

bw get attachment photo.png --itemid 99ee88d2-6046-4ea7-92c2-acac464b1412 --output /Users/myaccoun
t/Pictures/

Weitere Informationen finden Sie in der CLI-Dokumentation.

#### Datei löschen

So löschen Sie eine Dateianlage:

#### ⇒Web-Tresor

So löschen Sie einen Anhang aus der Web-App:

- 1. Wählen Sie das Menü : Optionen für das Element mit dem zu löschenden Anhang.
- 2. Wählen Sie 🔊 Anhänge aus der Dropdown-Liste aus.
- 3. Wählen Sie das 🛍 Löschsymbol neben dem zu löschenden Anhang.

#### ⇒Browser-Erweiterung

So löschen Sie einen Anhang aus der Browsererweiterung:

1. Öffnen Sie das Element mit dem zu löschenden Anhang und wählen Sie die Schaltfläche Bearbeiten.

#### 2. Wählen Sie 📎 Anhänge.

3. Wählen Sie im Bedienfeld "Anhänge" das Symbol "🗊 Löschen" für den zu löschenden Anhang aus.

#### ⇒Handy

So löschen Sie einen Anhang aus der mobilen App:

- 1. Öffnen Sie das Element mit dem zu löschenden Anhang und wählen Sie das : Menüsymbol.
- 2. Wählen Sie 📎 Anhänge.
- 3. Wählen Sie im Bedienfeld "Anhänge" das Symbol "🔟 Löschen" für den zu löschenden Anhang aus.

#### ⇒PC

So löschen Sie einen Anhang aus der Desktop-App:

- 1. Öffnen Sie das Element mit dem zu löschenden Anhang und wählen Sie die Schaltfläche Bearbeiten.
- 2. Wählen Sie 📎 Anhänge.
- 3. Wählen Sie im Bedienfeld "Anhänge" das Symbol "🔟 Löschen" für den zu löschenden Anhang aus.

#### ⇒Kommandozeile

Verwenden Sie den bw delete-Anhang, um einen Dateianhang zu löschen, zum Beispiel:

### Bash

bw delete attachment 7063feab-4b10-472e-b64c-785e2b870b92

#### Weitere Informationen finden Sie in der Bitwarden CLI-Dokumentation.

#### Speicherplatz hinzufügen

Bezahlte Benutzer und Mitglieder bezahlter Organisationen verfügen über 1 GB verschlüsselten Speicherplatz für Dateianhänge. Einzelpersonen und Organisationen können zusätzlichen Speicherplatz erwerben, indem sie die folgenden Schritte ausführen:

#### (i) Note

Wenn du Speicherplatz hinzufügst, werden deine Rechnungssummen angepasst und dein Zahlungsmittel sofort belastet. Die erste Gebühr wird für den Rest des aktuellen Abrechnungszyklus anteilig berechnet.

#### ⇒Individuell

So fügen Sie Speicherplatz in Ihrem individuellen Tresor hinzu:

- 1. Navigieren Sie in der Bitwarden-Web-App zu Einstellungen  $\rightarrow$  Abonnement.
- 2. Wählen Sie im Abschnitt Speicher die Schaltfläche **Speicher hinzufügen**:

| D Password Manager  | Subscription                                                                                              |               |  |  |  |
|---------------------|----------------------------------------------------------------------------------------------------|---------------|--|--|--|
| 🗇 Vaults            | Subscription Payment method Billing history                                                               |               |  |  |  |
| 🖉 Send              | Status Details                                                                                            |               |  |  |  |
| $\sim$ Tools $\sim$ | Active Premium (Annually) @ \$10.00 \$10.00                                                               | \$10.00 /year |  |  |  |
| ₩ Reports           | Next charge<br>Nov 11, 2025, \$13.00 Additional Storage GB (Annually) @ \$3.00 \$3.00                     | /year         |  |  |  |
| Settings            | Download license Cancel sul                                                                               | bscription    |  |  |  |
| My account          |                                                                                                    |               |  |  |  |
| Security            |                                                                                                    |               |  |  |  |
| Preferences         | Storage<br>Your subscription has a total of 2 GB of encrypted file storage. You are currently using 0 MB. |               |  |  |  |
| Subscription        |                                                                                                    |               |  |  |  |
| Domain rules        | Add storage Remove storage                                                                                |               |  |  |  |
| Emergency access    |                                                                                                    |               |  |  |  |
|                     | Speicherplatz zu individuellem Tresor hinzufügen                                                          |               |  |  |  |

3. Wählen Sie mit dem Zähler die Anzahl der GB des hinzuzufügenden Speichers aus und wählen Sie Senden.

#### ⇒Organisation

So fügen Sie Speicherplatz in Ihrem Organisationstresor hinzu:

1. Öffnen Sie in der Bitwarden-Web-App die Admin-Konsole mit dem Produktumschalter (
):

| Password Manager   | All vaults                                                                                                    |      |                                    | New 🗸      | BW |
|--------------------|----------------------------------------------------------------------------------------------------|------|------------------------------------|------------|----|
| 🗇 Vaults           |                                                                                                    |      | Nama                               | Owner      |    |
| 🖉 Send             |                                                                                                    |      | Name                               | Owner      | :  |
| $\ll$ Tools $\sim$ | Q Search vau                                                                                                    | VISA | Company Credit Card<br>Visa, *4242 | My Organiz | :  |
| æ Reports          | <ul> <li>✓ All vaults</li> <li>○ More with</li> </ul>                                                                            |      | Personal Login                     |            |    |
| Settings           | My Vault                                                                                                    | 0 6  | myusername                         | Me         | :  |
|                    | <ul> <li>Teams Org :</li> <li>+ New organization</li> </ul>                                                                      |      | Secure Note                        | Ме         | :  |
|                    | <ul> <li>✓ All items</li> <li>☆ Favorites</li> <li>③ Login</li> <li>□ Card</li> <li>□ Identity</li> <li>□ Secure note</li> </ul> | 0 Ø  | Shared Login<br>sharedusername     | My Organiz | ÷  |
| Password Manager   | <ul> <li>✓ Folders</li> <li>☐ No folder</li> <li>✓ Collections</li> </ul>                                                        |      |                                    |            |    |
| 🗔 Secrets Manager  |                                                                                                    |      |                                    |            |    |
| Admin Console      | Default colle                                                                                                    |      |                                    |            |    |
| A. To colo Milable | 🗍 🔟 Trash                                                                                                    |      |                                    |            |    |
| D: loggle Width    |                                                                                                    |      |                                    |            |    |
|                    |                                                                                                    |      |                                    |            |    |

Produktwechsler

2. Wählen **Sie** in der Navigation Abrechnungsabonnement→ aus.

3. Wählen Sie im Abschnitt Abonnement verwalten die Schaltfläche Speicher hinzufügen:

|                 | <ul> <li>\$1.00 per month for additional machine accounts</li> </ul>                                            |
|-----------------|----------------------------------------------------------------------------------------------------|
| Admin Console   | \$12.00 per user /month                                                                                         |
| My Organization | Subscribe to Secrets Manager                                                                                    |
| Collections     |                                                                                                    |
| A Members       | Managa subscription                                                                                             |
| 뿅 Groups        | Adjustments to your subscription will result in prorated charges on a monthly billing cycle                     |
| 🗄 Reporting     |                                                                                                    |
| 聞 Billing       | Password Manager                                                                                                |
| Subscription    | Subscription seats                                                                                              |
| Deumont mothod  | Total: 1 × \$72.00 = \$72.00 / year                                                                             |
| Payment method  | Limit subscription (optional)                                                                                   |
| Billing history | Set a seat limit for your subscription. Once this limit is reached, you will not be able to invite new members. |
| Settings        | Save                                                                                                    |
|                 |                                                                                                    |
|                 | Storage                                                                                                    |
|                 | Your subscription has a total of 1 GB of encrypted file storage. You are currently using 0 MB.                  |
|                 |                                                                                                    |
|                 | Add storage Remove storage                                                                                      |
|                 | Self-Hosting                                                                                                    |
|                 | Speicher zum Organisations-Tresor hinzufügen                                                                    |

4. Wählen Sie mit dem Zähler die Anzahl der GB des hinzuzufügenden Speichers aus und wählen Sie Senden.

#### Fixierung alter Anbaugeräte

Vor Dezember 2018 verwendeten Dateianhänge eine andere Methode zur Verschlüsselung ihrer Daten. Seitdem sind wir auf eine neuere, bessere Methode zum Verschlüsseln von Anhängen umgestiegen. Alle Anhänge, die die ältere Verschlüsselungsmethode verwenden, werden in deinem Tresoreintrag mit einem Warnsymbol gekennzeichnet. Sie sollten diese alten Anhänge auf die neuere Verschlüsselungsmethode aktualisieren, damit andere kontobezogene Funktionen ordnungsgemäß funktionieren:

- 1. Öffnen Sie die Seite zum Bearbeiten Ihrer Anhänge.
- 2. Klicken Sie auf die Schaltfläche **Fix** neben dem alten Anhang. Dieser Vorgang lädt den Anhang herunter, verschlüsselt ihn erneut mit der neuen Verschlüsselungsmethode, lädt den Anhang erneut in Ihren Tresor hoch und löscht die alte Version des Anhangs.

Sobald ein Anhang erfolgreich aktualisiert wurde, sollten das Warnsymbol und die Schaltfläche Fix verschwinden.